Adopte un flamant

Tutoriel : Comment offrir un flamant à un proche ?

 $\rightarrow$  Sur la page d'accueil de notre site **monflamant.com**, cliquez sur le bouton « parrainer » ou « trouver un filleul ».

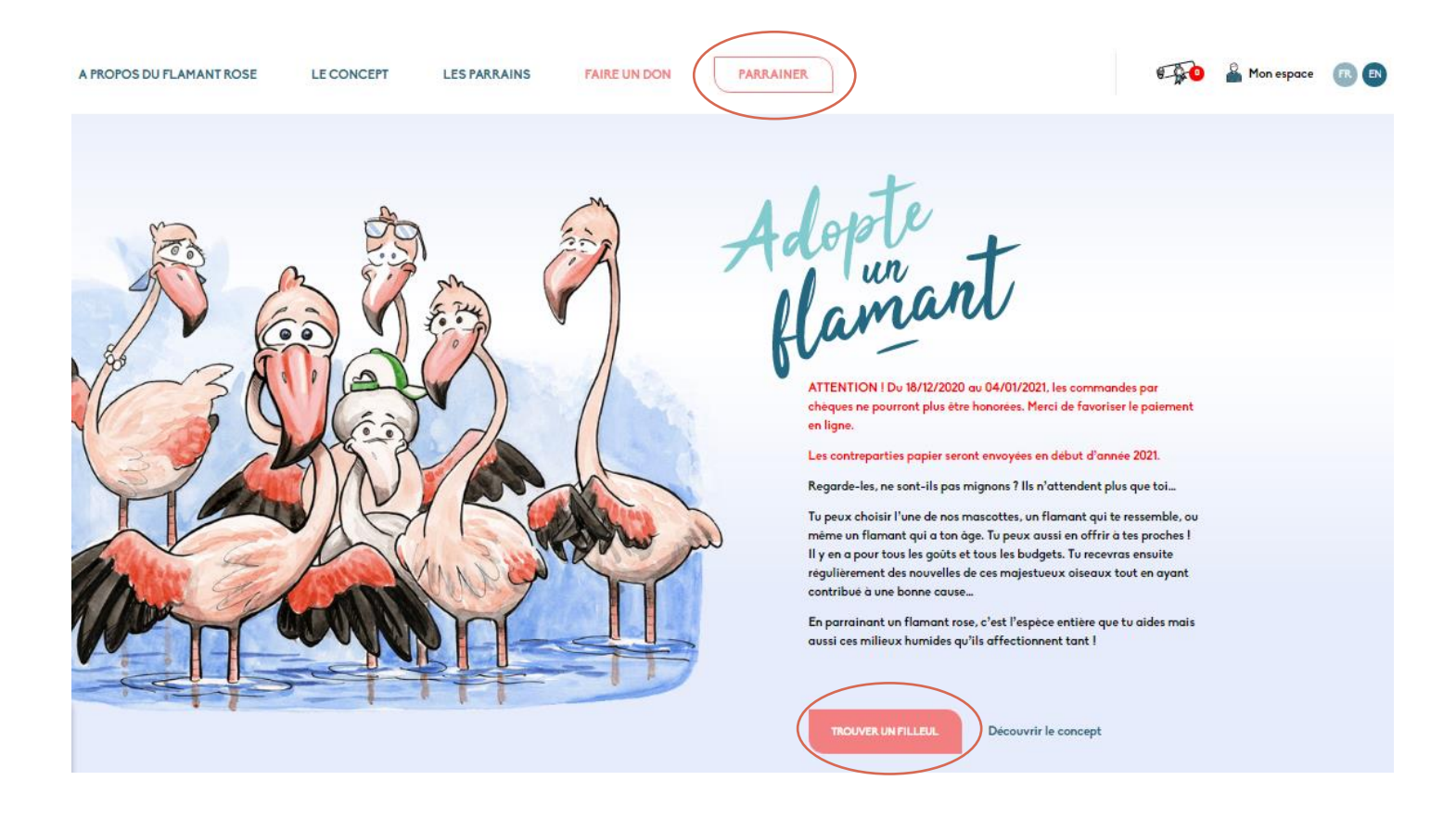

→ Vous tombez alors sur la page des différents choix possibles. Choisissez une formule. Par exemple, pour choisir un membre de l'une de nos familles, cliquez sur le bouton « choisir une famille ».

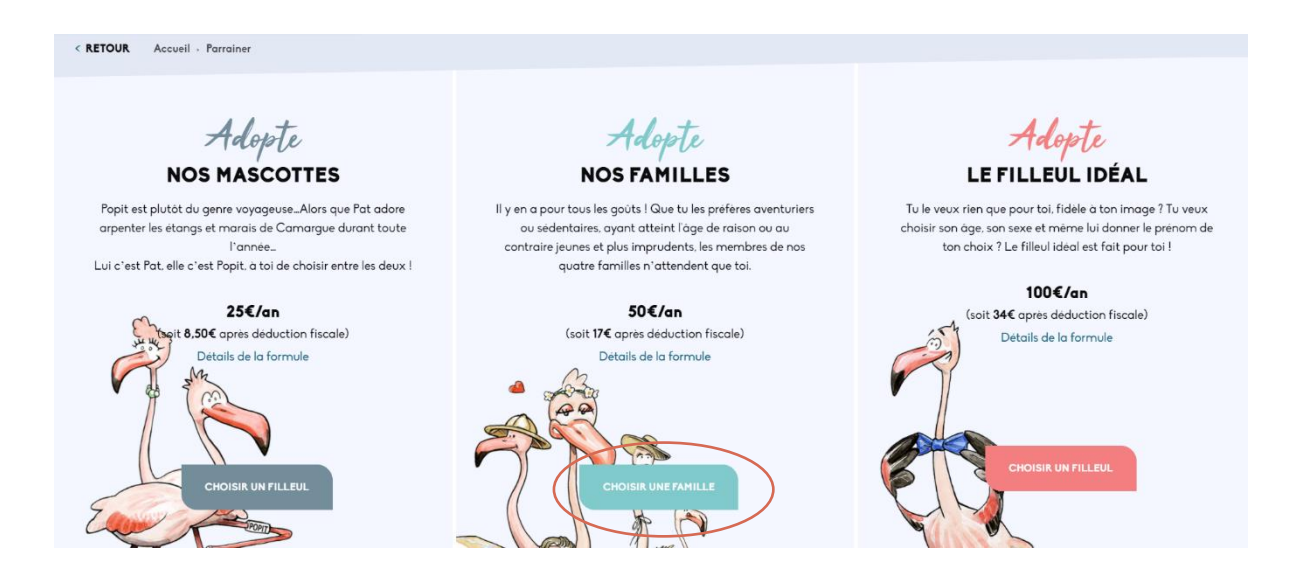

 $\rightarrow$  Vous pouvez choisir la famille que vous souhaitez en cliquant sur une des flèches. Pour vous donner un exemple, nous avons choisi la famille camarguaise.

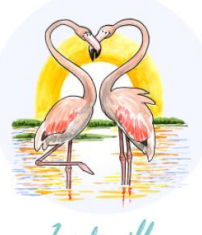

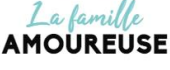

Si tu veux vivre la vie en rose, tu as trouvé ta famille de flamants ! Chez la famille Amoureuse, ca roucoule 4 mois par an minimum. Ici tout n'est qu'amour !

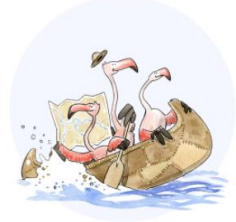

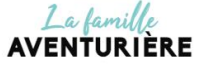

Les membres de la famille aventurière ne tiennent pas en place. Des pays ils en ont visité un paquet depuis qu'ils sont nés, et ce n'est pas fini ! Ils sont attirés...

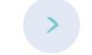

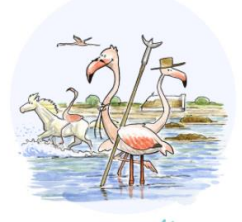

La famille CAMARGUAISE

Cette famille de sédentaires s'est établie durablement en Camargue. Ces 3 générations nées sur l'étang du Fangassier, n'ont jamais quitté la région....

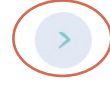

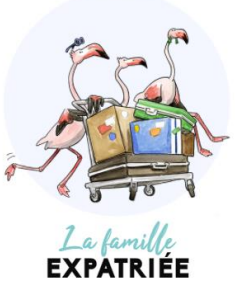

Les membres de la famille Expatriée n'ont pas voulu le même mode de vie que leurs amis. Ils aiment vivre dans des pays différents de ceux de leur...

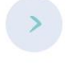

→ Choisissez le flamant qui vous plaît. On prend comme exemple « Marius » pour continuer le tuto avec vous.

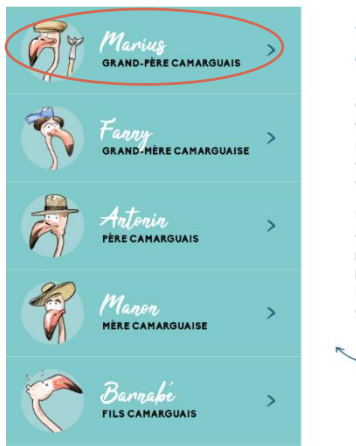

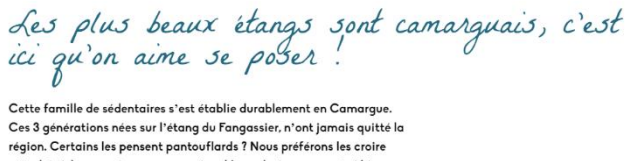

région. Certains les pensent pantauflards ? Nous préférons les croire attachés à leurs racines camarguaises I Leur devise : « on est si bien chez soi ».

Un peu chauvins, ils ne jurent que par la Camargue : étang du Fangassier, digue a la mer, phare de la Gacholle ou Pont de Gau, tous ces lieux n'ont plus de secrets pour eux. Les plus temeraires s'autorisent parfois une petite incursion en Camargue gardoise ! Peu mobiles, ils sont réquiterement observés. Peut-être auras-tu la chance

Peu mobiles, ils sont régulièrement observés. Peut-être auras-tu la chance de les rencontrer si tu séjournes en Camargue.

 Découvre les membres de notre famille

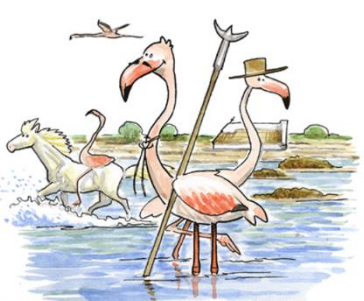

→ Si vous cliquez sur « Comment offrir de parrainage ? » vous aurez des informations pour offrir un flamant à un proche. Puis cliquez sur « Parrainer Marius » et allez dans votre panier d'achat.

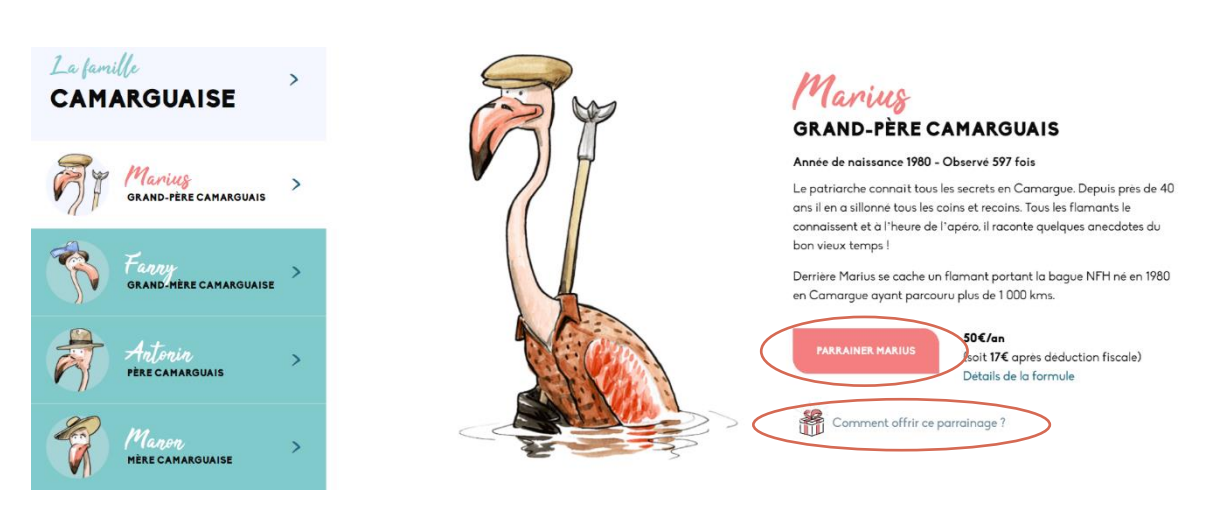

→ Cliquez sur « Finaliser ton parrainage » si vous ne souhaitez pas parrainer d'autres flamants.

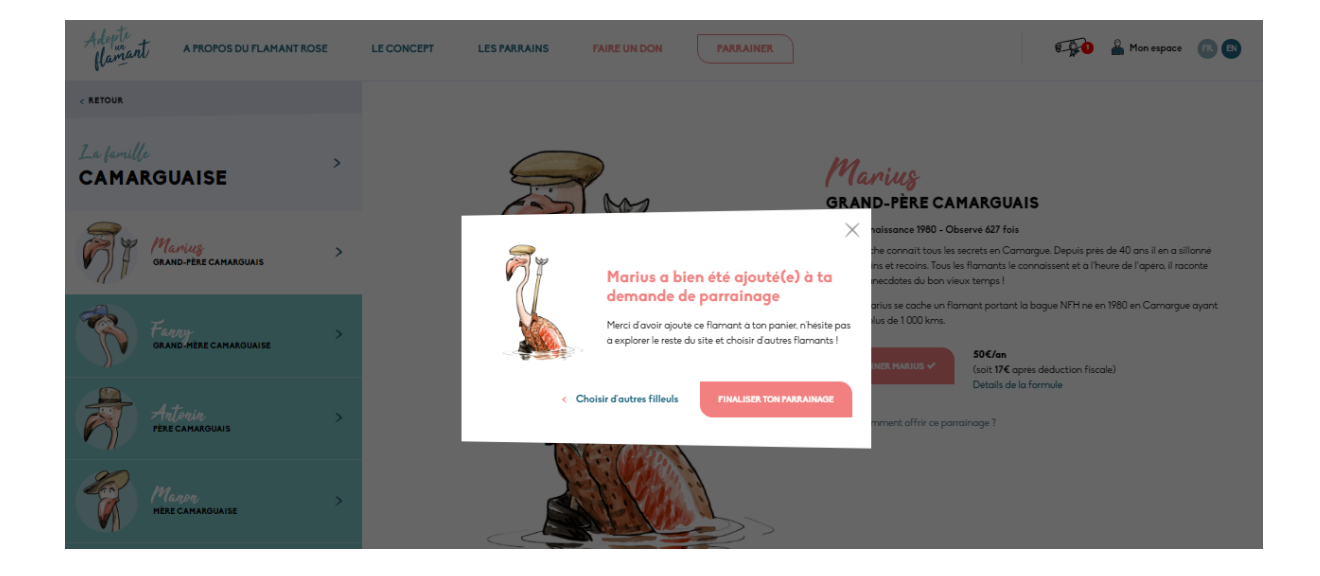

→ Après vérification, cliquez sur « finaliser ton parrainage » pour procéder à l'achat.

## **TA SÉLECTION** Tu trouveras ci-dessous l'ensemble des flamants que tu souhaites parrainer ainsi que tes dons. Formule "Nos familles " Marius 愈 50,00€ / an GRAND-PÈRE CAMARGUAIS **FAIRE UN DON** À LA TOUR DU VALAT Total TTC : 50,00€ Chacun de tes dons, même modeste, peut faire la différence ! Ils nous permettent de poursuivre et d'intensifier nos efforts de recherche pour sauvegarder la nature. Avec la Tour du Valat, soutiens des actions en faveur des zones humides ! Offrir un parrainage Si tu souhaites offrir un parrainage ou plusieurs parrainages, tu pourras sélectionner les bénéficiaires pendant ta commande

→ Entrez VOS coordonnées dans ce formulaire.

| Votre mail                     | mail   |  | Mar<br>50,0<br>fami | Marius<br>50,00€ / an (Nos<br>familles) |  |
|--------------------------------|--------|--|---------------------|-----------------------------------------|--|
| Civilité<br>Monsieur ~         |        |  | TOTAL:              | 50,004                                  |  |
| Prénom                         | Nom    |  |                     |                                         |  |
| Dupont Entreprise (facultatif) | DUPONT |  |                     |                                         |  |
| Indique ton entreprise         |        |  |                     |                                         |  |
|                                |        |  |                     |                                         |  |

→ Vous avez la possibilité de choisir ou non, d'apparaître dans **la liste des parrains** ou de recevoir la **Gazette des flamants roses**. Pour faire votre choix, pensez à cocher les boutons cidessous.

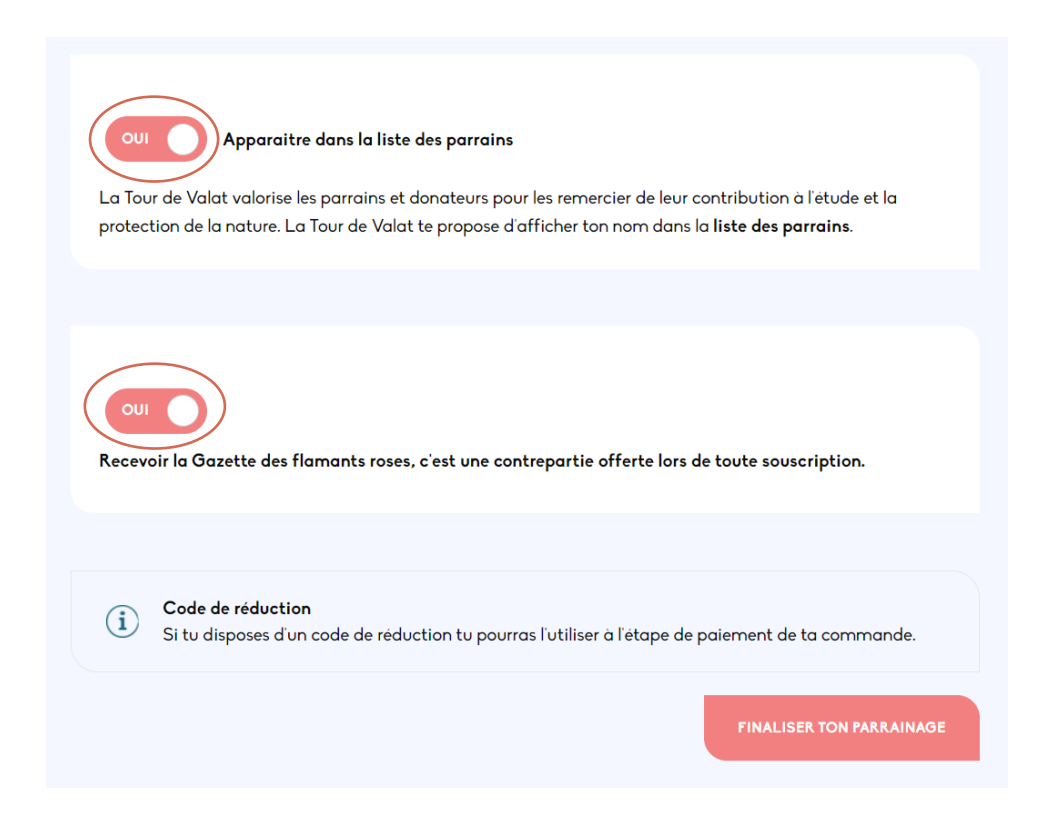

→ Si vous souhaitez « offrir un flamant à un proche », il vous faut cocher « oui » sur le bouton « activer le module cadeau ».

|                                                                                                    | FI                                                                                                    | NALISER VOT                                                                                                    | RE PARRAINAG                                                                  | θE       |                       |                                     |
|----------------------------------------------------------------------------------------------------|----------------------------------------------------------------------------------------------------|----------------------------------------------------------------------------------------------------|-------------------------------------------------------------------------------|----------|-----------------------|-------------------------------------|
|                                                                                                    | <b>~</b> ——                                                                                                    |                                                                                                    |                                                                               |          |                       |                                     |
|                                                                                                    | Informations                                                                                                    | Cadeau                                                                                                    | Paiement                                                                      | Confirma | ation                 |                                     |
| OFFRIR DES<br>Tu as la possibilité d'offrir<br>bénéficiaires pourront se a<br>documentation qui le cons<br>administratifs concernant<br>Pour offrir des parrainages | PARRAINAGES<br>un ou plusieurs parrainages aux<br>onnecter à leur espace pour pou<br>terne. Tu auras également accèr<br>ton parrainage (facture et recu<br>, active le module cadeau gràce<br>module cadeau | personnes de ton choix<br>vvoir suivre les déplacem<br>s à ces informations ain<br>fiscal).<br>e au bouton ci-après : | sans supplément. Les<br>tents de leur filleul et consu<br>si qu'aux documents | ılter la | Ta sélectio<br>Toral: | n<br>⊃€ / an (Nos<br>les)<br>50,00€ |
|                                                                                                    |                                                                                                    |                                                                                                    | VALIDER LA COMM.                                                              | ANDE     |                       |                                     |

→ Sélectionnez « Ajouter un bénéficiaire » afin de rentrer les coordonnées de la personne qui va RECEVOIR le cadeau, puis cliquez sur « Date d'envoi du cadeau ».

| Attribue un bénéficiaire existant aux anima<br>i Tu restes le propriétaire principal de l'ensemble<br>informations les concernant. | <b>ux de la liste ci-dessous, ou crée le si besoin.</b><br>e de filleuls de cette liste et tu pourras consulter toutes les |
|----------------------------------------------------------------------------------------------------|----------------------------------------------------------------------------------------------------|
| GRAND-PÈRE CAMARGUAIS<br>Me pas offrir ce filleul<br>Date d'envoi du cadeau                                                        |                                                                                                    |
|                                                                                                    | VALIDER LA COMMANDE                                                                                                    |

→ Pensez à bien vérifier que le nom de la personne qui va recevoir le cadeau s'affiche bien comme ci-dessous, de même que pour la date d'envoi du cadeau.

**Attention !** Pour éviter que votre proche reçoive un mail à propos du parrainage (et donc éviter de gâcher la surprise), veuillez bien sélectionner la date où vous souhaitez lui annoncer, c'est-àdire la date d'envoi du cadeau.

| Attribue un bénéficiaire existant aux animaux de la lis<br>Tu restes le propriétaire principal de l'ensemble de filleuls<br>informations les concernant. | <b>te ci-dessous, ou crée le si besoin.</b><br>de cette liste et tu pourras consulter toutes le |
|----------------------------------------------------------------------------------------------------|-------------------------------------------------------------------------------------------------|
| MADAME DUPONT                                                                                                    |                                                                                                 |
|                                                                                                    | VALIDER LA COMMAN                                                                               |

 $\rightarrow$  Puis accédez au paiement en validant la commande. Procédez ensuite au paiement avec le moyen de paiement de votre choix : prélèvement, carte bancaire, Paypal ou par chèque.

## PAIEMENT

| As-tu un code promo ? Clique ici pour saisir ton code                                                                                                    | Ta sélection                         |        |
|----------------------------------------------------------------------------------------------------|--------------------------------------|--------|
| MOYEN DE PAIEMENT                                                                                                    | Marius<br>50,00€ / an (<br>familles) | Nos    |
| PRÉLÈVEMENT                                                                                                    | *                                    |        |
| NUMERO IBAN                                                                                                    |                                      |        |
|                                                                                                    | TOTAL:                               | 50,00€ |
| Le prélévement automatique (après mise en place du mandat SEPA) est le moyen le plus simple de soutenir nos actions de<br>maniere régulière. Le renouvellement sera ainsi automatique, sans relance ni frais de poste. |                                      |        |

Si j'ai offert un parrainage pour Noël, qu'est-ce que je mets sous le sapin?

Une fois ta commande validée, la date d'envoi du cadeau différée au 25 décembre et réglée, tu recevras par mail un certificat de parrainage au nom de la personne à qui tu offres le parrainage.

Tu peux aussi le télécharger dans ton espace client à la section mes filleuls.

Il te suffit de sélectionner « voir la fiche » / onglet « mes documents » / clique sur « mon certificat de parrainage », puis de l'imprimer ou envoyer par mail à la personne qui bénéficie du parrainage comme cadeau de Noël. Par ailleurs le bénéficiaire du cadeau recevra, le 25 décembre, un mail l'informant de ton geste.

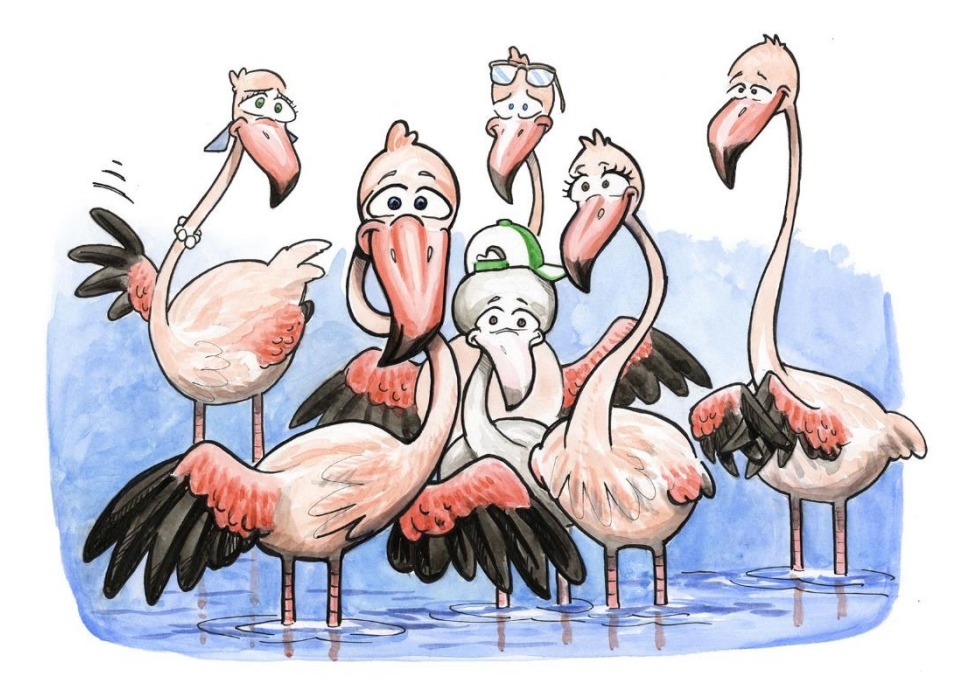

Merci pour votre commande!